# SSIC Protocol Decoder Solution Printed Version of Online Help

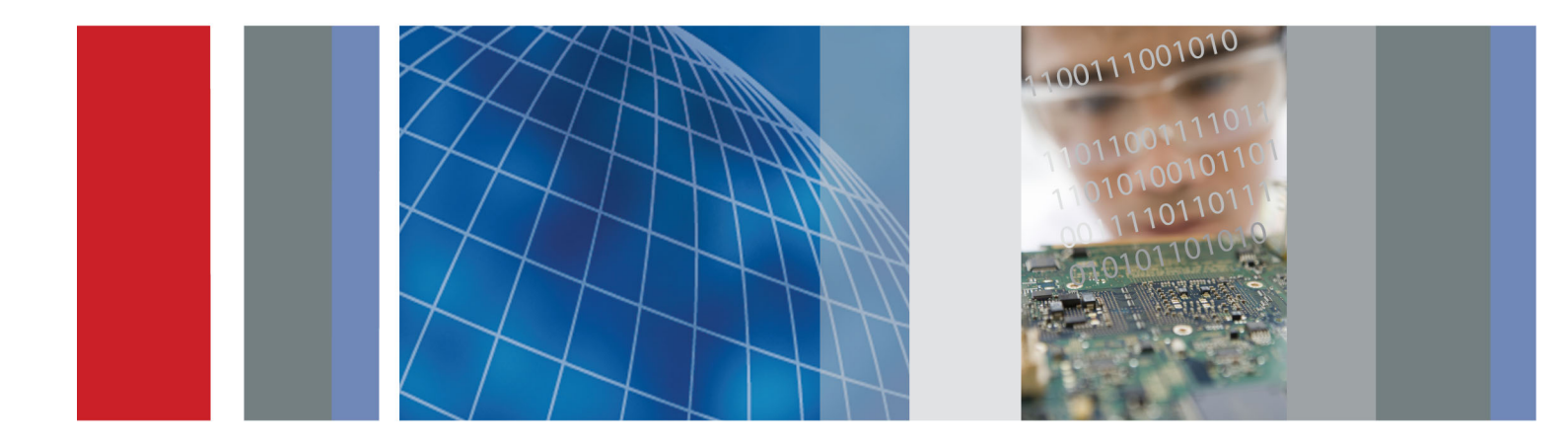

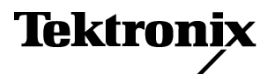

077-0982-00

SSIC Protocol Decoder Solution Printed Version of Online Help

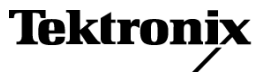

www.tektronix.com 077-0982-00 Copyright © Tektronix. All rights reserved. Licensed software products are owned by Tektronix or its subsidiaries or suppliers, and are protected by national copyright laws and international treaty provisions.

Tektronix products are covered by U.S. and foreign patents, issued and pending. Information in this publication supersedes that in all previously published material. Specifications and price change privileges reserved.

TEKTRONIX and TEK are registered trademarks of Tektronix, Inc.

This is a printed version of the SSIC Protocol Decoder Solution Online Help, part number 076-0361-00.

#### **Contacting Tektronix**

Tektronix, Inc. 14150 SW Karl Braun Drive P.O. Box 500 Beaverton, OR 97077 USA

For product information, sales, service, and technical support:

- = In North America, call 1-800-833-9200.
- Worldwide, visit <u>www.tektronix.com</u> to find contacts in your area.

# **Table of Contents**

| Getting help and support<br>Technical support | 1  |
|-----------------------------------------------|----|
| Overview and key specifications               |    |
| Overview and key specifications               | 3  |
| Getting started                               |    |
| Installing the software                       |    |
| Compatibility                                 | 5  |
| Minimum system requirements                   | 6  |
| Install the software                          | 6  |
| Activate the license                          | 7  |
| View license information                      | 8  |
| Operating basics                              |    |
| Equipment connection setup                    | 9  |
| Application basics                            |    |
| Run the application                           | 11 |
| Application panels                            |    |
| Bus panel                                     |    |
| Configure bus parameters                      | 11 |
| Bus decoding examples                         | 12 |
| Defining a search                             |    |
| Defining a search on SSIC                     | 15 |
| Trigger                                       |    |
| Trigger                                       | 18 |
| Results table                                 |    |
| View test results                             | 19 |
| Reports panel                                 |    |
| Reports panel overview                        | 24 |
| Report contents                               | 25 |

## Index

## **Technical support**

Tektronix values your feedback on our products. To help us serve you better, please send us your suggestions, ideas, or comments on your application or oscilloscope. Contact Tektronix through mail, telephone, or the Web site, <u>www.tektronix.com</u>.

When you contact Tektronix Technical Support, please include the following information (be as specific as possible):

#### **General information**

- All instrument model numbers
- Hardware options, if any
- Probes used
- Vour name, company, mailing address, phone number, FAX number
- Please indicate if you would like to be contacted by Tektronix about your suggestion or comments.

#### Application specific information

- Software version number
- Description of the problem such that technical support can duplicate the problem
- If possible, save the setup files for all the instruments used and the application.
- If possible, save the waveform on which you are performing the measurement as a .wfm file.

## **Overview and key specifications**

Super Speed Inter-Chip (SSIC) is an optimized inter-chip version of USB3.0. The PHY layer will be MIPI MPHY and the protocol layer will be super speed USB 3.0. SSIC supports USB 3.0 speeds of up to 5 Gbps. The M-PHY standard consumes lower power and offers greater flexibility than USB 3.0 PHYs. M-PHYs are available in three speeds called Gears:

- Gear1 operates at 1.25 Gbps or 1.45 Gbps
- Gear2 at 2.5 Gbps to 2.9 Gbps
- Gear3 up to 5.8 Gbps

In addition, M-PHYs can have 1, 2, or 4 lanes.

The following summarizes the key features of SSIC:

- Support for the Super Speed protocol only as defined in [USB 3.0]
- Optimized for power, area, cost and EMI robustness for embedded inter-chip interfaces
- Compliant with the Type-I M-PORTs from the MIPI M-PHY specification [M-PHY]
- Support for x1, x2, and x4 LANE configurations

SSIC has been designed to replace a standard SuperSpeed Controller and PHY with an implementation that maps the SuperSpeed controller on the MIPI M-PHY.

All information communicated in the PWM-BURST and HS-BURST states shall be 8b10b encoded as per the data and control symbols assignments prescribed in [M-PHY] and the symbol mapping assignment described in Table 1. Data symbols shall be directly mapped as per the assignment described in [M-PHY].

| Control symbols | SS encoding | SSIC encoding | M-PHY usage | Notes                                              |
|-----------------|-------------|---------------|-------------|----------------------------------------------------|
| СОМ             | K28.5       | K28.5         | MARKER0     | MK0 sent at start of HS-BURST. Also reused for COM |
| EDB             | K28.5       | K28.3         | MARKER1     | MK1 used only for EDB                              |
| SDP             | K28.2       | K28.6         | MARKER2     | MK2 used only for SDP                              |
| EPF             | K23.7       | K23.7         | MARKER3     | MARKER3 used only for EPF                          |
| SHP             | K27.7       | K27.7         | MARKER4     | MARKER4 used for SHP                               |
| END             | K29.7       | K29.7         | MARKER5     | MARKER5 used for END                               |
| SLC             | K30.7       | K30.7         | MARKER6     | MARKER6 used for SLC                               |
| SKP             | K28.1       | K28.1         | FILLER      | FLR used only for SKP                              |
| SUB             | K28.4       | n/a           | n/a         | SUB not used in SSIC                               |

#### Table 1: Mapping of SS control symbols

## Compatibility

The SSIC application runs on the following Tektronix oscilloscopes:

| Model               | Description                                                                                                  |
|---------------------|----------------------------------------------------------------------------------------------------|
| DPO/DSA/MSO70000C/D | DPO (Digital Phosphor Oscilloscope),<br>DSA (Digital Serial Analyzer), or<br>MSO (Mixed Signal Oscilloscope) |
|                     | Bandwidths –                                                                                                 |
|                     | 6 GHz and above is recommended for HS-Gear1                                                                  |
|                     | 12.5 GHz and above is recommended for up to HS-Gear2                                                         |
|                     | 23 GHz and above is recommended for up to HS-Gear3                                                           |

Additional options required are: SR-CUST, ST 6G for Serial triggering.

#### See also

Minimum system requirements (see page 6)

## Minimum system requirements

The following table shows the minimum system requirements for an oscilloscope to run SSIC Protocol Decoder.

#### Table 2: System requirements

| Oscilloscope     | For a list of compatible oscilloscopes, see Compatibility (see page 5).      |  |  |  |  |  |  |  |
|------------------|------------------------------------------------------------------------------|--|--|--|--|--|--|--|
| Processor        | Same as the oscilloscope                                                     |  |  |  |  |  |  |  |
| Operating System | Same as the oscilloscope                                                     |  |  |  |  |  |  |  |
| Memory           | Same as the oscilloscope                                                     |  |  |  |  |  |  |  |
| Hard Disk        | Same as the oscilloscope                                                     |  |  |  |  |  |  |  |
| Probes           | Four Differential Probes – P7313SMA                                          |  |  |  |  |  |  |  |
| Other Devices    | <ul> <li>Microsoft compatible mouse or compatible pointing device</li> </ul> |  |  |  |  |  |  |  |
|                  | <ul> <li>Four USB ports (two USB ports minimum)</li> </ul>                   |  |  |  |  |  |  |  |
|                  | <ul> <li>(4) SMA cables, Tektronix part number 174-1428-xx</li> </ul>        |  |  |  |  |  |  |  |

#### See also

Compatibility (see page 5)

### Install the software

The software can be installed on any compatible instrument running Windows 7.

- 1. Close all applications (including the TekScope application).
- 2. Go to the www.tek.com Web site and search for SSIC to locate the installation file. Download the file SSIC WebInstaller.exe.
- **3.** Double-click the executable file to extract the installation files. After extraction, the installer launches and displays the InstallShield Wizard.
- 4. The software automatically installs in the following location:
  - C:\Program Files\Tektronix\TekApplications\SSIC
- 5. The installer updates the TekScope Analyze menu to include SSIC Protocol Decoder.

#### See Also

- Minimum system requirements (see page 6)
- Compatibility (see page 5)

## Activate the license

Activate the license using the option installation wizard on the oscilloscope. Follow these steps to activate the SSIC Protocol Decoder license:

1. From the oscilloscope menu bar, click Utilities > Option Installation.

The TekScope Option Installation wizard opens.

| TekScope Option Insta | llation                                                                                                    |
|-----------------------|----------------------------------------------------------------------------------------------------|
|                       | Use this menu item to enable optional features and applications that are<br>available for your instrument.<br>Fixed Licenses:<br>Use a Fixed License Option Installation Key to permanently install optional<br>features and applications.<br>Floating Licenses:<br>Use a Floating License Option Installation File to temporarily install optional<br>features or applications. A feature or application may be enabled using an<br>appropriate License File or disabled by returning a License File to the Online<br>Floating License Management System on www.tektronix.com/floatinglicense.<br>For information about purchasing an optional feature or application and<br>obtaining a Fixed License Option Installation Key or Floating License Option<br>Installation File, refer to the Technical Support information that is available in<br>the Help menu. |
| Tektronix             | Continue                                                                                                    |

2. Instructions for using the Options Installation window to activate licenses for installed applications is provided in the oscilloscope online help. Press the F1 key on the oscilloscope keyboard to open the Option Installation help topic. Follow the directions in the topic to activate the license.

## **View license information**

To view license information:

1. From the oscilloscope Help menu, select About TekScope.

The Options section in the dialog box displays a list of installed options, including SSIC Protocol Decoder.

2. To view the Option key, look in the Option Installation Key section. When finished, click **OK** to close the dialog box.

#### See Also

Activate the License (see page 7)

## Equipment connection setup

You need the following equipment to run SSIC protocol tests. (For details, see <u>Minimum system</u> requirements (see page 6)):

- A supported Tektronix oscilloscope (see page 5)
- Two Differential Probes P7313SMA
- Four SMA cables
- Device under test (DUT)

#### **SSIC 2-lane setup**

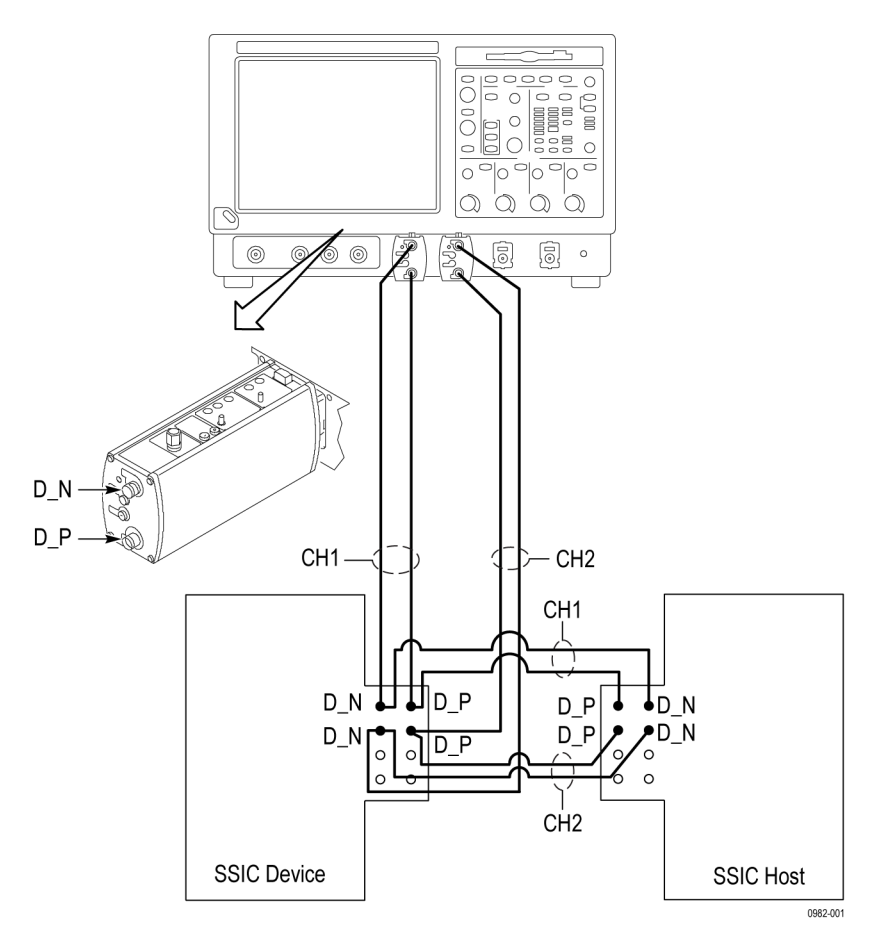

## Run the application

#### **SSIC Protocol Decoder GUI**

The SSIC Protocol Decoder application can be launched from the Analyze menu. The Application will launch only with a valid license. The GUI will provide the various user configurations needed for the SSIC decoder.

To run the SSIC Protocol Decoder application, select **Analyze > SSIC Protocol Decoder** from the TekScope menu.

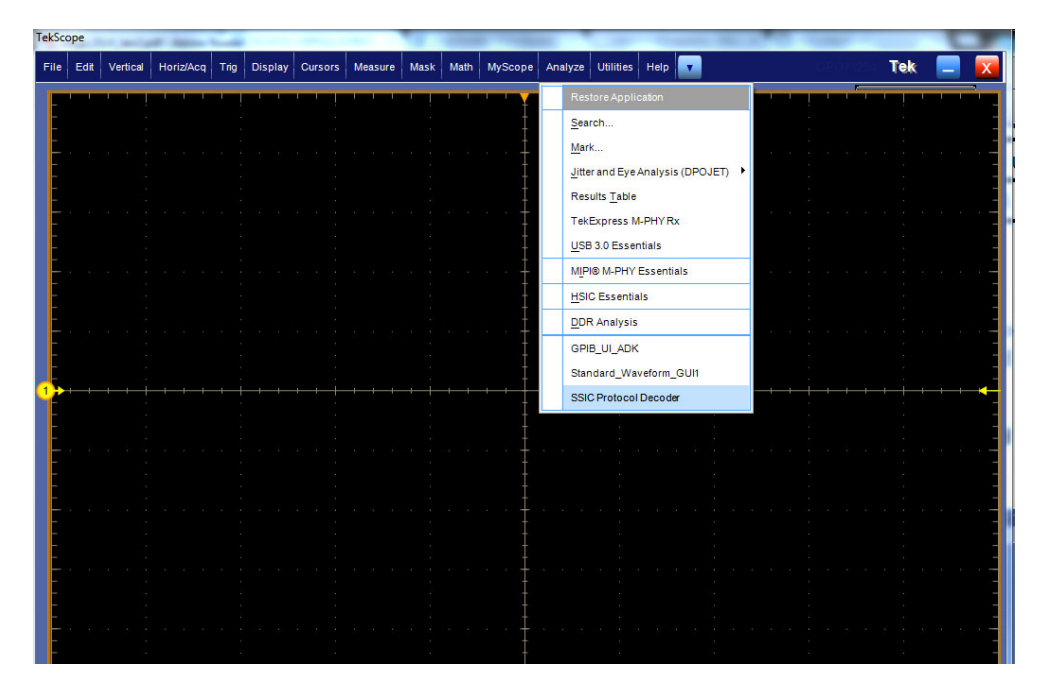

Select Protocol Decoder from the Analyzer menu

The SSIC Protocol Decoder opens with the Bus tab as the active window. To set the parameters in the Bus tab, see <u>Configure bus parameters (see page 11)</u>

## **Configure bus parameters**

The Bus tab allows you to set global and individual test parameters.

| r.      | SSIC Prote | ocol Deco | oder                      |              |         |   |            |         |           |              | 8                 |
|---------|------------|-----------|---------------------------|--------------|---------|---|------------|---------|-----------|--------------|-------------------|
| Bus     | Bus<br>B1  | ¥         | Bus 1                     |              |         |   | Components | Input   | Threshold |              | ${\bf e}_{\bf A}$ |
| Reports |            |           |                           | No of Lanes: | 1       | ۲ | Data0      | Math1 🜘 | 0.0V      | -            |                   |
|         |            |           | Clear Bus                 | Mode:        | HS      | ۲ |            |         |           |              |                   |
|         |            |           |                           | HS Gear:     | Gear1A  | • |            |         |           |              |                   |
|         |            |           | Label<br>B1               | Scramble     | d Input |   |            |         |           |              |                   |
|         |            |           | Bus1 Position<br>0.0div a |              |         |   |            |         |           | Decode Table |                   |
|         | _          |           |                           |              |         |   |            |         |           |              |                   |

SSIC Protocol Decoder Bus tab

The GUI provides you with various configuration options:

- Bus You can select Buses B1 to B16. Selecting B1 in the drop down allows you to set other parameters.
- Bus 1 Turn ON to enable decoding. The packets are shown in the busform and the decode Table after it is turned ON.
- Clear Bus Sets the UI to the default values. Will be same as during the launch of the application.
- Label You can enter any valid string. For example, SSIC.
- Bus 1 Position Allows you to alter the position of the Bus on the scope graticule.
- No of Lanes Lanes 1, 2 and 4. Based on this, the components will vary. For example, if you select 1, it will show Data 0, if you select 4, it will display Data 0 to Data 3.
- $\blacksquare \quad Mode HS \text{ or } PWM$
- HS Gear is only available in HS mode. Option Gear1A, Gear1B, Gear2A, Gear2B, Gear3A, Gear3B.
- Scrambled Input Check this if the input coming in is scrambled.
- Components Read only field, will be populated based on No of Lanes.
- Input User selectable. Ch1 to Ch4 and Math1 to Math4.
- Threshold default value is 0. Can be modified as needed.
- Decode Table Turn it On to see the packet decode Results.

NOTE. You cannot change test parameters that are grayed out.

### Bus decoding examples

#### Decode

Turn 'ON' the bus to see the packet Decode. The packet decode will show up on the defined Bus as shown below.

| •                                                                                                    | <del></del> -                                              |
|----------------------------------------------------------------------------------------------------|------------------------------------------------------------|
| CINK: Dr. H. Dr. H. H. H. Dr. D. Dr. H. H. H. H. H. H. H. H. H. H. Dr. D. H. H. H. H. H. H. H. H. H. H. H. H. H. | le (le (le (le (le (le (le (le (le (le (                   |
|                                                                                                    | 2.0us/div 50.0GS/s 20.0ps/pt                               |
|                                                                                                    | Preview<br>5 acqs RL:1.0M<br>Man January 14, 2014 11:34:17 |

#### Zoom

Zoom in to see a detailed view of the packet. Drag the mouse over the region of interest, click on Zoom 1 On to zoom over a region. Zoom Controls can be accessed from Horiz/Acq menu.

SSIC decode shows up in a hierarchical view as shown below.

|                                                                                                    | a da da da da da da da da da da da              |
|----------------------------------------------------------------------------------------------------|-------------------------------------------------|
|                                                                                                    |                                                 |
| A CAN CAN BEAM BEAM CARE A CAR AND AND A                                                                          |                                                 |
|                                                                                                    |                                                 |
| - LNK HPSTART                                                                                                    |                                                 |
| D=FPHYh / Data:FDh / Data:D1h / Data:5Ch / Data:0Eh / Data:0Fh / Data:00h / Data:36h                              | (Data:70h) Data:00h (                           |
| D=+88b106 D31.7+ D19.2 D14.1 D0.3+ D7.1- D6.5 D8.4-                                                               | D29.0- D31.5-                                   |
|                                                                                                    |                                                 |
|                                                                                                    |                                                 |
| Cons         200mV/div         50Ω         Bµ/20.0G           200mV         2.0ms         -2.06µs         -2.04µs | 2.0µs/div 50.0GS/s 20.0ps/pt<br>Preview         |
|                                                                                                    | 5 acqs RL:1.0M<br>Man January 14, 2014 11:30:23 |

#### Layers

The lowermost layer is the 8b10b decode. This decodes the packets as K and D codes. The packets are shown in this layer without de-scrambling.

Next is the PHY layer decoding. Here the data is de-scrambled and shown as Data and Control Characters with hex value.

The next layer is LNK decode. Here the packets are grouped into Ordered Sets like TS1, TS2, HPStart and so on. The topmost is the PKT layer. This shows the SSIC packets like DP, LMP, TP and ITP. You can collapse and expand each of these layers by clicking on the icon on the left. Clicking on '+' expands the view and clicking on '-' collapses the view.

| C1 200mV/div 50Ω <sup>B</sup> W:20.0G | [A] C1 ∫ 0.0V | 2.0µs/div 50.0GS/s 20.0ps/pt  |
|---------------------------------------|---------------|-------------------------------|
| 2161) 200mV 10.0ns -2.08µs -1.98µs    |               | Preview                       |
|                                       |               | Man January 14, 2014 11:29:12 |
|                                       |               | 0982-002                      |

## Defining a search on SSIC

Click on Search in the Analyze menu to invoke Search.

| File Edit Ver      | tical   Digital   Horiz/Ac    | q Trig Display Curso      | rs Measure Mas          | k Math MyScope                    | Ana | lyze Utilities Help                             | Tek _                                   | ×           |
|--------------------|-------------------------------|---------------------------|-------------------------|-----------------------------------|-----|-------------------------------------------------|-----------------------------------------|-------------|
|                    | والمراجع المراجع              |                           |                         | والمراجع                          |     | Restore Application                             |                                         | <b>RANE</b> |
|                    | 1 10 10 10 10 10 10           | -00 00 00 00 00 00 00 0   | 0 00 00 00 00 00        | 00 00 00 00 00                    |     | Search                                          | -0-0-0-0                                | )           |
|                    |                               |                           |                         |                                   |     | Mark                                            |                                         |             |
|                    |                               |                           |                         | +                                 |     | Jitter and Eye Analysis (DPOJET)                |                                         | –           |
| and the design of  | i la desta ha de stadata e al | a finlanda ila Kashi MANA | ika in 1 k in 1 k i i k | h la dan di dini da da            |     | Results Table                                   | deservation of the state                |             |
| in a second second |                               |                           |                         |                                   |     | Serial Error Detector                           |                                         |             |
| 1                  | INCONTRACTOR                  |                           |                         |                                   |     | USB2.0 Test Package                             |                                         |             |
| EINK               |                               |                           | 1 TS2                   | TS1                               |     | DVI Compliance Test Solution                    | HPSTAR                                  |             |
|                    | WOrdered Set 60 byte          | ismanianiani              |                         | *** *************                 |     | Ethernet Compliance Test Software               | + +++++++++++++++++++++++++++++++++++++ | ***** ****  |
| + 8b10b            |                               |                           | •                       |                                   |     | Protocol Trigger and Decode                     |                                         |             |
| Data0              |                               |                           |                         |                                   |     | CAN and LIN Timing and Protocol Decode Software |                                         |             |
|                    | <u>.  </u>                    |                           |                         |                                   |     | HDMI Compliance Test Software(1.4)              |                                         |             |
| C1 200m            | nV/div 50Ω <sup>II</sup>      | ₩:20.0G                   |                         |                                   |     | Serial Data Link Analysis                       | GS/s 20.0                               | ps/pt       |
| <b>Z1C1</b> 200m   | nV 40.0ns -2.58µs             | -2.18µs                   |                         |                                   |     | TekExpress M-PHY Rx                             | Single Seq                              |             |
|                    |                               |                           |                         |                                   |     | TekExpress SFP+ QSFP+ Tx                        | RL:1.0                                  | M           |
|                    |                               |                           |                         |                                   |     | TekExpress DisplayPort                          | 14, 2014                                | 2.32.07     |
| 8°                 | SSIC Protocol                 | lacadar                   |                         |                                   |     | PCIExpress                                      |                                         | X           |
|                    | Bus                           | ecodel                    |                         | <u>NGKENGHERGHERENGKENGHERENG</u> |     | Power Analysis                                  |                                         | _           |
| Bus                | B1 🔻                          | Bus 1                     |                         |                                   |     | USB 3.0 Essentials                              | -                                       |             |
| Reports            |                               | On                        | No of Lanes:            | 1                                 |     | MIPI® D-PHY Essentials                          | _                                       |             |
|                    |                               | Clear Bus                 | 10 01 241001            |                                   |     | MIPI® M-PHY Essentials                          | _                                       |             |
|                    |                               |                           | Mode:                   | HS V                              |     | SEP+ QSEP+ Tx                                   | _                                       |             |
|                    |                               | Labol                     | HS Gear:                | Gear1A 🔻                          |     | <u>1</u> 0G-KR                                  |                                         |             |
|                    |                               | B1                        |                         |                                   |     | UHS-II-Device-Tx                                |                                         |             |
|                    |                               | Bus1 Position             |                         |                                   |     | eDP                                             | able                                    |             |
|                    |                               | 0.0div a                  |                         |                                   |     | UHS-II-Host-T×                                  |                                         |             |
|                    |                               |                           |                         |                                   |     | MOST Essentials                                 |                                         | J           |
|                    |                               |                           |                         |                                   |     | SAS3                                            |                                         |             |

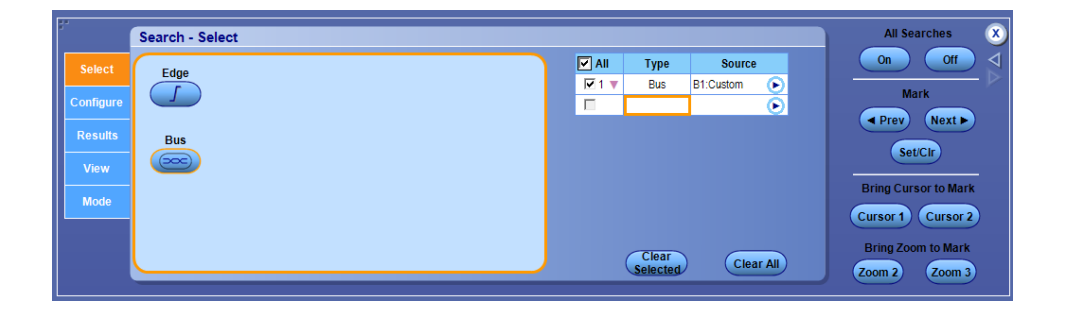

Click on Bus and set it to the bus chosen in SSIC Protocol Decoder. It automatically sets it to the bus that is turned 'ON'. The bus must be turned 'ON' to define a search. Click on the Configure tab to see all of the available search options. Select the desired search option and click ON.

| File Edit Ve                                | rtical Digital Horiz          | r/Acq Trig Display                          | Cursors Measure | Mask Math MyScope                                                    | Analyze Utilities Help                       | мsо72                                     | olo Tek 📃 🔀                                                               |
|---------------------------------------------|-------------------------------|---------------------------------------------|-----------------|----------------------------------------------------------------------|----------------------------------------------|-------------------------------------------|---------------------------------------------------------------------------|
|                                             |                               | 00 - 00 - 00 - 00 - 00 - 00<br>10 - 10 - 10 |                 |                                                                      | 10 00 00 00 00 00 00<br>10 00 00 00 00 00 00 | X                                         | )) () () () () () () () () () () () () (                                  |
| ngal yladaiga<br>1<br>8 Bl<br>LNK           |                               | en el no d'in la internet ha très et        | TS1 T           | TSEQ OS<br>TS1 OS<br>TS2 OS<br>SKP OS                                |                                              | DP                                        | DP                                                                        |
| 00 — 12H Y000<br>1 1 1 + 18b 10b<br>1 Data0 | WOrdered Set 50 (             |                                             |                 | LCSTART OS<br>HPSTART OS<br>DPP OS                                   |                                              |                                           |                                                                           |
| C1 200<br>Z1C1 200                          | mV/div 500<br>mV 40.0ns -2.58 | Ω <sup>B</sup> W:20.0G<br>μs -2.18μs        |                 | DPPABORT C<br>DP Packets<br>ITP Packets<br>LMP Packets<br>TP Packets | DS 70.0V                                     | 2.0µs/div<br>Stopped<br>1 acqs<br>Man Jan | 50.0GS/s 20.0ps/pt<br>Single Seq<br>RL:1.0M                               |
| 3°                                          | Search - Confi                | gure                                        |                 | Any Ctrl Chara<br>Error                                              | acter                                        |                                           | All Searches X                                                            |
| Select<br>Configure<br>Results              | ✓ All Type<br>✓ 1 ▼ Bus       | Source<br>B1:Custom                         | Custom Bus      | Error                                                                | •                                            |                                           | Mark<br>Prev Next ><br>Set/Ctr                                            |
| View<br>Mode                                | Cop                           | V                                           |                 |                                                                      |                                              |                                           | Bring Cursor to Mark<br>Cursor 1 Cursor 2<br>Bring Zoom to Mark           |
| Mode                                        | Cop<br>Settin                 | y<br>us                                     |                 |                                                                      |                                              |                                           | Bring Cursor to Ma<br>Cursor 1 Cursor<br>Bring Zoom to Mar<br>Zoom 2 Zoom |

If Search hits are present they are highlighted with markers.

Go to the Results Tab to view the Search hits in a tabular form. Clicking on the search hit zooms and centers the occurrence to the scope screen.

| File      | Edit              | Vertical              | Digital   | Horiz/Acq           | Trig Display     | Cursors M  | easure                                                                                                    | Mask             | Math N     | lyScope                               | Analyze Utilitie | s Help       | V           | MS07              | 20046 <b>Tek</b>                                        |                     | X        |
|-----------|-------------------|-----------------------|-----------|---------------------|------------------|------------|----------------------------------------------------------------------------------------------------|------------------|------------|---------------------------------------|------------------|--------------|-------------|-------------------|---------------------------------------------------------|---------------------|----------|
|           |                   |                       |           |                     |                  |            | AA                                                                                                    | <b>A A</b>       |            |                                       |                  |              |             |                   |                                                         |                     |          |
|           |                   |                       |           |                     |                  |            |                                                                                                    |                  |            |                                       |                  |              |             |                   |                                                         |                     |          |
| ŀ         |                   |                       |           |                     |                  |            |                                                                                                    |                  |            |                                       |                  |              |             |                   |                                                         |                     | · -      |
|           | e bederete<br>S   | ha dhadhadh<br>An tha |           | d dei subad         |                  |            |                                                                                                    |                  |            |                                       |                  |              |             |                   | a fri da la dana sa sa sa sa sa sa sa sa sa sa sa sa sa |                     | 17       |
| 1         | -heft             |                       |           |                     | n en esterner de |            |                                                                                                    |                  | · +        |                                       |                  |              |             | ч <b>н</b><br>Т   |                                                         |                     |          |
|           | B1<br>LNK         |                       |           |                     |                  | TS1        | У Т                                                                                                    | S2               | TS1        | <b>TRAVILI</b>                        | TS2 X F          | IPSTART      | DP<br>DPP:  | 15 byte           | es HF                                                   | DP<br>PSTART        | <b>,</b> |
| <u>ax</u> | - IPHY            |                       | dered/Se  | r 60 bytes).        |                  | ********** | + +++++++                                                                                                    | ********         |            | +++++ ++                              | ******           |              | ** ******** |                   | *******                                                 | *******             | ****     |
|           | + Sb1             | 0b                    |           |                     |                  |            |                                                                                                    |                  |            | i i i i i i i i i i i i i i i i i i i |                  |              |             |                   |                                                         |                     |          |
|           |                   |                       |           |                     |                  |            |                                                                                                    |                  |            |                                       |                  |              |             |                   |                                                         | anit hani a shirifa |          |
| ſ         | <mark>C1</mark> 2 | :00mV/d               | iv        | 50Ω <sup>B</sup> ₩: | 20.0G            |            |                                                                                                    |                  |            |                                       | A' c1 /          | 0. <b>0V</b> | 2.          | .0µs/div          | / 50.0GS/s                                              | 20.0ps/pt           |          |
|           | Z1C1 2            | :00mV -               | 40.0ns    | -2.58µs -2          | .18µs            |            |                                                                                                    |                  |            |                                       |                  |              | S           |                   | Single S                                                | eq                  |          |
|           |                   |                       |           |                     |                  |            |                                                                                                    |                  |            |                                       |                  |              | 1<br>M      | acqs<br>Ian Ja    | anuary 14, 2014                                         | RL:1.0M<br>4 12:27: | :26      |
| 37        |                   |                       |           |                     |                  |            |                                                                                                    |                  |            |                                       |                  |              |             |                   | All C                                                   |                     |          |
|           |                   | Re                    | sults: N  | lark Tabl           | e                |            |                                                                                                    |                  |            |                                       |                  |              |             |                   | All Sea                                                 | rcnes               | <u> </u> |
|           | Select            |                       | Inde      | x Type              | Source           | Location   | sec                                                                                                    | Time Do<br>ms us | elta<br>ns | zq                                    | Description      |              |             |                   |                                                         |                     |          |
|           |                   |                       | 32        | Bus                 | B1: Custor       | n -2.825us | 000                                                                                                    | 000 000          | 063 9      | 999                                   | TS1              | <b>▲</b>     |             |                   | Mar                                                     | k                   |          |
|           | Johngu            | e                     | 71 34     | Bus                 | B1: Custor       | n -2.441US | 000 0                                                                                                    | 000 000          | 064 0      | 199                                   | 151<br>TS1       |              |             |                   | Draw                                                    | Nort b              |          |
|           | Results           |                       | 35        | Bus                 | B1: Custor       | n -1.993us | 000 0                                                                                                    | 000 000          | 383 9      | 998                                   | TS1              | _            |             |                   | TPIEU                                                   | Next P              |          |
|           |                   |                       | 36        | Bus                 | B1: Custor       | n -1.929us | 000 (                                                                                                    | 000 000          | 064 0      | 000                                   | TS1              |              |             |                   | Set                                                     | n l                 |          |
|           | View              |                       | 37        | Bus                 | B1: Custor       | n -1.545us | 000 (                                                                                                    | 000 000          | 383 9      | 999                                   | TS1              |              |             |                   |                                                         |                     |          |
|           |                   |                       | Harry Mar | den im Table        |                  | ∆Z1,Z2     |                                                                                                    |                  |            |                                       |                  |              |             |                   | Bring Curse                                             | or to Mark          |          |
|           | Mode              |                       | User Ma   | rks in Table        | 9                | AZ2,23     |                                                                                                    | _                |            | -                                     | Total Marks:     | 88           |             |                   | Dring Curst                                             |                     |          |
|           | _                 | (                     | Set       | Clear               | )                | 10 1120    |                                                                                                    |                  |            |                                       |                  |              | View        | Cursor 1 Cursor 2 |                                                         |                     |          |
|           |                   |                       | Set All   | Clear All           | ) (Di            | igits >>)  | gits >>) (< <digits)< th=""><th colspan="3">Export Count</th><th colspan="3">Bring Zoom to Mark</th></digits)<> |                  |            |                                       |                  | Export Count |             |                   | Bring Zoom to Mark                                      |                     |          |
|           |                   |                       | _         |                     |                  |            |                                                                                                    | -                |            |                                       | _                |              |             |                   |                                                         | -                   |          |

Once search is defined you can also view the Marks in the Decode Table.

| Fib | e Edit    | Ver          | tical [ | Digital | Horiz/Acq          | Trig      | Display      | Cursors              | Measure                 | Mask             | Math       | MyScope              | Analyze        | Utilities | Help      |          |          | MSO       |        | Tek  |           | X        |
|-----|-----------|--------------|---------|---------|--------------------|-----------|--------------|----------------------|-------------------------|------------------|------------|----------------------|----------------|-----------|-----------|----------|----------|-----------|--------|------|-----------|----------|
|     | 3.4.      | <b>A</b> .4  |         |         |                    |           | <b>A.A</b> . |                      | 4.A.A                   |                  |            |                      | A.A.A          |           |           |          |          |           |        |      |           |          |
| 0   | ₿B1       |              |         |         | 00 00 00           |           |              | 0 00 00              | 00 00 00                |                  | - ++ - +   | 0 00 00              | 00 00 00       | - 00 - 00 | - 00 - 0  |          |          | - 10 - 11 | -01-01 |      |           | -11-11   |
|     |           |              |         |         |                    |           |              |                      | لل ولند <mark>ال</mark> |                  |            |                      |                |           |           |          |          |           |        |      |           |          |
|     |           |              |         |         |                    |           |              | V                    |                         |                  |            |                      |                |           |           |          |          |           |        |      |           |          |
|     | 1.1.      |              |         |         |                    |           | 1            | a fattern            | a da Mida ata d         |                  |            | te deservation to    | a dan sa a     | then and  | Led House | . L. ara | n di tra | and a     |        |      | out darks | J. Daved |
|     |           |              |         |         |                    |           |              |                      |                         |                  | i Ti       | lin in in            |                | r ny m    |           |          |          |           |        |      |           | mnu      |
|     |           |              |         |         |                    |           |              |                      |                         |                  |            |                      |                | 14,44     | 반법        | UI U     |          | Щ         |        |      | 생님만       | 11111    |
| 1   | -<br>B1-  |              | ЦЦ      |         |                    |           |              |                      | L HILL                  |                  | Ш.         |                      |                |           |           |          | DP       |           |        |      | DP        |          |
| ٦.  |           | <            |         |         |                    |           |              | TS1                  |                         | S2               | ET S       | S1 X                 | TS2            | HP        | START     |          | DPP:     | 15 byt    | es     | ( HP | START     |          |
|     | (X) — (R) | <b>WXXXX</b> | WOrde   | red/Set | 60 bytes i         | XX<br>Re- | sults Tahli  |                      |                         |                  |            |                      |                |           |           |          |          |           |        |      |           |          |
|     | + 8       | b10b         |         |         |                    |           | 31 🖃 🖪       | I.LNK 🖃              | B1.LNK.PH               | IY 🖃 🛛           | B1.LNK     | PHY.8B10B            | Mark           | 8         |           |          |          |           |        |      | Dock      |          |
|     | Dat       | aO           |         |         |                    | " F       | Index        | Time                 | Time De                 | elta Typ         | e Sou      | rce                  | Descrip        | tion      |           |          |          |           |        |      |           |          |
| L   |           | - 1          |         |         |                    |           | 19           | -5.51ι               | 64.00                   | Dn Bus           | 6 BUS      | 1.LNK.PH             | Y TS1          |           |           |          |          |           |        |      | Optio     | ins 🔻    |
|     | C1        | 200m         | V/div   |         | 50Ω <sup>B</sup> W | 21        | 20<br>21     | -5.13u               | 384.00<br>64.00         | )n Bus<br>)n Bus | BUS<br>BUS | 1.LNK.PH<br>1.LNK.PH | Y TS1          |           |           |          |          |           |        | _    | EVI       | nort     |
|     | Z1C1      | 200m         | iV 40.  | Ons -   | 2.58µs -2          | .1        | 22           | -4.681               | 384.00                  | On Bus           | 6 BUS      | 1.LNK.PH             | Y TS1          |           |           |          |          |           |        |      | C.M       |          |
|     |           |              |         |         |                    |           | 23           | -4.621               | 1 64.00<br>1 384.00     | on Bus<br>On Bus | 6 BUS      | 1.LNK.PH<br>1.LNK.PH | Y TS1<br>Y TS1 |           |           |          |          |           |        | _    | Cc        | . Vac    |
|     |           |              |         |         |                    |           | 25           | -4.17                | 64.00                   | n Bus            | BUS        | 1.LNK.PH             | Y TS1          |           |           |          |          |           |        |      | Cent      |          |
| F   |           |              | _       |         |                    |           | 26           | -3.72                | 64.00                   | n Bus<br>Dn Bus  | 6 BUS      | 1.LNK.PH<br>1.LNK.PH | Y TS1          |           |           |          |          |           |        | _    | Sel       | lings    |
|     |           |              | Resu    | its: M  | ark Tabl           | e         | 28           | -3.341               | 384.00                  | )n Bus           | BUS        | 1.LNK.PH             | Y TS1          |           |           |          |          |           |        | =    | Cli       | ose      |
|     | Sele      | ct           |         | Index   | Туре               |           | 30           | -2.89                | 384.00                  | n Bus            | 5 BUS      | 1.LNK.PH             | Y TS1          |           |           |          |          |           |        |      |           |          |
|     | Confid    |              |         | 32      | Bus                |           | 31           | -2.821               | 64.00                   | n Bus            | BUS        | 1.LNK.PH             | Y TS1          |           |           |          |          |           |        |      |           |          |
|     | Coning    | jure         | Z       | 33      | Bus                |           | 33           | -2.38                | 64.00                   | On Bus           | 5 BUS      | 1.LNK.PH             | Y TS1          |           |           |          |          |           |        | _    |           |          |
|     |           | ilts         | F       | 35      | Bus                |           | 34           | -1.99                | 384.00                  | n Bus            | BUS        | 1.LNK.PH             | Y TS1          |           |           |          |          |           |        |      |           |          |
|     | Vie       |              | E       | 37      | Bus                |           | 36           | -1.55                | 384.00                  | n Bus            | 5 BUS      | 1. LNK. PH           | Y TS1          |           |           |          |          |           |        |      |           |          |
|     |           |              | LI:     | ser Mar | ks in Tabl         |           | 37           | -1.48u               | 64.00<br>384.00         | )n Bus           | BUS<br>BUS | 1.LNK.PH<br>1.LNK.PH | Y T51<br>Y T51 |           |           |          |          |           |        | _    |           |          |
|     | Mod       | le           | C       |         | Class              |           | 39           | -1.03                | 64.00                   | n Bus            | 5 BUS      | 1.LNK.PH             | Y TS1          |           |           |          |          |           |        |      |           |          |
|     |           |              |         | Set     | Clear              | 1         | 40           | -649.00r<br>-585.00r | 1 384.00<br>1 64.00     | On Bus           | BUS<br>BUS | 1.LNK.PH<br>1.LNK.PH | Y TS1<br>Y TS1 |           |           |          |          |           |        | _    |           |          |
|     |           |              | s       | et All  | Clear All          |           | 42           | -201.00r             | 384.00                  | n Bus            | BUS        | 1.LNK.PH             | Y TS1          |           |           |          |          |           |        |      |           |          |
|     |           |              |         | _       |                    |           | 43           | -137.00r<br>247.00r  | 1 64.00<br>1 384.00     | )n Bus<br>)n Bus | BUS<br>BUS | 1.LNK.PH<br>1.LNK.PH | Y TS1<br>Y TS1 |           |           |          |          |           |        | _    |           |          |
| L   |           |              | PS I    |         |                    | ٦Ŀ        | 45           | 311 001              | 64 00                   | n Rus            | RUS        | 1 І МК РН            | Y TS1          |           |           |          |          |           |        | *    |           |          |

## Trigger

We can trigger on a SSIC signal using one of these options.

#### **ASM** event trigger

- 1. Define the SSIC bus.
- 2. Configure the Search tab for the desired search condition.
- 3. Set the oscilloscope in Single mode.
- 4. Check Stop Acquisition if the event was found in the Mode tab.

|           | Search - Mode    | All Searches 🗴     |
|-----------|------------------|--------------------|
| Select    | Stop Acquisition |                    |
| Configure | if event found   | Mark               |
| Results   |                  | Satistic           |
| View      |                  |                    |
| Mode      |                  | Cursor 1 Cursor 2  |
|           |                  | Bring Zoom to Mark |
|           |                  | Zoom 2 Zoom 3      |

The signal is acquired and the packets are decoded. The oscilloscope triggers when a match is found on the search condition.

#### STU 6.25 Gbps trigger

- 1. Put the scope in the Run mode and start acquiring a SSIC complaint waveform.
- 2. Set Trigger Type to 'Serial'.
- 3. Set the Data Src to the channel that you want to trigger on.
- 4. Choose Standard as 'Custom'.
- 5. Set Coding to 'S8b10b' and set Bit Rate as per the SSIC signal acquired.
- 6. Key in the 8b10b code (in binary or hex format) and wait for trigger. The UI allows you to enter up to 40 bits.

| ;·                           | Trigger - Serial P                   | attern  |                    |                        | A          | :Serial → Acquire | Ø |
|------------------------------|--------------------------------------|---------|--------------------|------------------------|------------|-------------------|---|
| A Event                      | Trigger Type<br>Serial               | Clk Src | Data Src           | Standard               |            | Trigger On        |   |
| A->B Seq                     | Select                               | R Clk   | Ch 1 🔻             | Custom 🔻               | Data Level | Pattern V         |   |
| B Event<br>Visual<br>Trigger | Mark All Trigger<br>Events in Record |         | Coding<br>S8b10b T | Bit Rate<br>1.25Gb/s a | R CIK MM   |                   |   |
|                              |                                      |         |                    |                        | 0011111010 |                   |   |
|                              | Settings                             |         |                    | Format                 |            |                   |   |
|                              | Shared •                             |         |                    | Binary <b>T</b>        | Edit       |                   |   |

The Bit Rate changes as per SSIC Gears

Once the trigger condition occurs, the oscilloscope triggers. Turn the SSIC bus ON to view the decoding.

| File      | Edit Vertio            | al Digital Hor | iz/Acq Trig                          | Display  | Cursors | Measure       | Mask I                      | Math MySc                    | ope Ana | lyze Utili          | ties He  | Ip 🔽          |               | MSO72      | 04 Tek               |                     | X                |
|-----------|------------------------|----------------|--------------------------------------|----------|---------|---------------|-----------------------------|------------------------------|---------|---------------------|----------|---------------|---------------|------------|----------------------|---------------------|------------------|
| 0         | в 1000000000           |                |                                      |          |         |               |                             | ana nama                     |         |                     |          |               |               |            |                      |                     |                  |
|           |                        |                |                                      |          |         |               | <del>ادری وریاست</del><br>ا |                              |         |                     |          |               |               |            |                      |                     |                  |
|           | 111                    |                |                                      |          |         |               |                             |                              | 11      | 11                  |          |               |               |            |                      |                     |                  |
| <u>61</u> | B1 D25.2               | D30.5+         | D23.6-                               | D3.      | 1       | D7.2+         | K28.5                       | + D3                         | D.5- X  | D23.6+              | <u> </u> | D3.1          | D7.2          | X          | D11.3- 🚶             | D15.4               | <u>ا الجارما</u> |
| 10)1      | 11Bits11100110<br>Data |                |                                      |          |         | 1 1 1 0 1 0 1 | 111000000                   | 0 1 0 1+0 1 1 1 1<br>      + |         |                     |          |               | 1 1 1 1 0 0 0 |            |                      |                     |                  |
|           |                        |                |                                      |          |         |               |                             |                              |         | 1                   |          | 1.            |               | 1          |                      |                     |                  |
|           | C1 30.0m <sup>1</sup>  | //div 50       | Ω <sup>B</sup> / <sub>W</sub> :20.00 | G        |         |               |                             |                              | ľ       | ' <mark>C1</mark> S | erial    |               | 200           | Ins/div 5  | 0.0GS/s IT<br>Sample | 4.0ps               | s/pt             |
|           |                        | Value          | Moon                                 |          |         |               | 2t Day                      | Count                        | Info    |                     |          |               | 254           | acqs       | oumpio               | RL:500              | ik 📗             |
|           | C1 Pk-Pk               | 243.1mV        | 241.37636r                           | n 238.8m | 245.6   | m 1.3         | 32m                         | 254.0                        |         |                     |          |               | Ma            | n Nove     | mber 14, 2           | 013 <mark>03</mark> | :01:34           |
|           |                        |                |                                      |          |         |               |                             |                              |         |                     |          |               |               |            |                      |                     | -                |
|           |                        | Trigger - Se   | rial Patter                          | m        |         |               |                             |                              |         |                     |          |               |               | A:Serial - | → Acquire            |                     | ×                |
|           |                        | Trigger Typ    | e                                    |          |         |               |                             |                              |         |                     |          |               |               |            |                      |                     | ⊴                |
|           |                        | Serial         |                                      | Clk Src  |         | Data Src      |                             | Standar                      | d       |                     |          | <b>-</b> (189 | wa 112        | T          | rigger On            |                     |                  |
|           | A->B Seq               | Select         | R                                    | JIK      | • Ch    | 1             | V Cus                       | stom                         | •       |                     |          |               | 0.0V          | Patte      | ern                  | •                   |                  |
|           |                        | Mark All Tri   | ager                                 |          |         | Coding        |                             | Bit Rate                     |         | _                   | 0        |               | ~             |            |                      |                     |                  |
|           | Visual                 | Events in Re   | ecord                                |          | S8b     | 10b           | <b>Y</b>                    | 1.25Gb/s                     | 5       | R CI                | kJL      | JUI           |               |            |                      |                     |                  |
|           | Trigger                |                |                                      |          |         |               |                             |                              |         |                     |          |               |               |            |                      |                     |                  |
|           | Options                | <b></b>        | <b>_</b> 0 _                         |          |         |               |                             |                              |         |                     |          | 110           | 0000101       |            |                      |                     |                  |
|           |                        | Sottinge       |                                      |          |         |               |                             | For                          | aat     |                     |          |               |               |            |                      |                     |                  |
|           |                        | Shared         | T                                    |          |         |               |                             | Binary                       |         |                     | Edit     |               |               |            |                      |                     |                  |

### **View test results**

#### Results

Set Decode Table to 'ON' to view the Results Table. The Decode Table shows the packet decode details in a tabular form. Each of the hierarchical layers show up as a tab in the Table. Clicking on the packet zooms and centers the corresponding packet on the scope screen and the packets are highlighted in yellow.

| F | ile Edit V  | ertical Digital Ho | riz/Acq Trig            | Display                   | Cursors    | Measure  | Mask Ma              | th MySco        | ipe Ana        | alyze Utilitie    | s   Help   | •           | MS                | 0720040  | Tek   | - 🔀              |
|---|-------------|--------------------|-------------------------|---------------------------|------------|----------|----------------------|-----------------|----------------|-------------------|------------|-------------|-------------------|----------|-------|------------------|
|   |             |                    |                         |                           |            |          |                      |                 |                |                   |            |             |                   |          |       |                  |
| U |             |                    |                         |                           | 10 - 10 -  |          | 10 10 10<br>10 10 10 | 10 10 10        |                |                   |            |             |                   |          |       |                  |
|   |             |                    |                         |                           | 1 1        |          | 1 1 1                |                 |                |                   |            |             |                   |          |       |                  |
|   | ANN 14      | Aund               | -1 m -                  | است ۱                     | w/10/1     | <b>а</b> | /h /h                | m               |                | t w <sup>al</sup> | de la      | when a      | n n n<br>Ni de la | and .    | љ. "А | a Ma             |
|   |             |                    | -11 I I                 | 141                       | [. }       |          |                      | <b>-</b>        | - <b>[</b> ] - | 111               | '   /\     | [].[        |                   |          | 1 /1  | 11 A D-          |
| 0 | ► a l f l a |                    |                         | $\left\{ \cdot, \right\}$ |            |          |                      | + .             | -    -         |                   |            |             |                   |          | łł    | ╎╎╎╶╎┝┥          |
| 6 | ) – B1      |                    |                         |                           |            |          |                      | DP              |                |                   |            |             |                   |          |       | /                |
|   |             | u v Data:EDI       | n V Date                |                           | Data       | 5Ch V    | Data:0Eb             | PSTART          | ta:0Eb         | V Data            | 006        | V Data:     | 36b V             | Data:70k | w v   | Data:00b         |
|   | + 8610      | D31.7+             |                         | 19.2                      | Data<br>D1 | 4.1      | Data.0L11            |                 | 07.1-          |                   |            | Data.       | 4- X              | D29.0-   |       | D31.5-           |
|   | Data0       |                    |                         | 1                         |            |          |                      |                 | _∩_            |                   |            |             |                   |          |       |                  |
|   |             |                    |                         |                           |            |          |                      |                 |                | 1                 |            | 1           |                   |          | . 1   |                  |
|   | C1 200      | mV/div 5           | 0Ω <sup>B</sup> W:20.00 | ;                         |            | B1 B     | e<br>1.LNK 🗐         | B1.LNK.PH       | ( Bi           | 1.LNK.PHY.8       | B10B       | Marks       |                   |          |       |                  |
|   | 2101 200    | lmV 2.0ns -2.0     | )7µs -2.05µs            | :                         |            | Index    | Start Time           | Type            | Symbol         | I Character       | Data       | ErrorWarnin | a                 |          |       | DUCK             |
|   |             |                    |                         |                           |            | 3962     | -2.08u               | Control         | 368h           | к27.7-            | SHP        |             |                   |          | ^     | Options <b>v</b> |
|   |             |                    |                         |                           |            | 3963     | -2.07u               | Control         | 368h<br>368h   | K27.7-            | SHP        |             |                   |          |       | Export           |
|   |             | SSIC Proto         | col Decode              | r                         |            | 3965     | -2.07u               | Control<br>Data | 3A8h<br>16Ch   | K23.7-<br>D26.3-  | EPF<br>7Ah |             |                   |          |       |                  |
|   | Due         | Bus                |                         | Due 1                     |            | 3967     | -2.07u               | Data            | 3A3h           | D23.3-            | 77h        |             |                   |          |       | Copy             |
|   | Bus         | B1                 | •                       | On                        |            | 3969     | -2.06u               | Data            | 325h           | D31.7+            | 53h        |             |                   |          |       | Settings         |
|   | Reports     | •                  |                         |                           |            | 3970     | -2.06u               | Data<br>Data    | 1C9h<br>18Ch   | D14.1<br>D0.3+    | 2Eh<br>60h |             |                   |          |       | Close            |
|   |             |                    |                         | Clear Bus                 |            | 3972     | -2.06u               | Data            | 389h           | D7.1-             | 27h        |             |                   |          |       |                  |
|   |             |                    |                         | $\bigcirc$                |            | 3974     | -2.05u               | Data            | 392h           | D8.4-             | 88h        |             |                   |          |       |                  |
|   |             |                    | _                       | Label                     |            | 3975     | -2.05u               | Data<br>Data    | 2E4h<br>2BAh   | D29.0-<br>D31.5-  | 1Dh<br>BFh |             |                   |          | - 1   |                  |
|   |             |                    |                         | B1                        |            | 3977     | -2.05u               | Data            | 1CAh           | D14.5             | AEh        |             |                   |          |       |                  |
|   |             |                    | В                       | IS1 Positic               | n          | 3978     | -2.04u               | Data            | 1D1h           | D12.0+            | E1h        |             |                   |          | - 1   |                  |
|   |             |                    |                         | 0.0017                    |            | 3980     | -2.04u               | Data<br>Data    | 351h<br>155h   | D4.7-             | E4h<br>4Ah |             |                   |          | - 1   |                  |
|   |             |                    |                         |                           |            | 3982     | -2.04u               | Control         | 0F6h           | к28.6-            | SDP        |             |                   |          | Ψ.    |                  |

Packet decode results table

The additional field information shows up in the table as shown in figure below. You can expand collapse the icon to view packet details.

| File Edit Vertical Digital Horiz/Acq Trig Display Cursor | s Measure Mask Math MyScope Analyze Utilities Help 🔽                                                                                                    |                  |
|----------------------------------------------------------|----------------------------------------------------------------------------------------------------|------------------|
|                                                          |                                                                                                    |                  |
|                                                          |                                                                                                    |                  |
|                                                          |                                                                                                    |                  |
| Deta:EDb / Data:Db / Data                                | nicol V Data 0Eb V Data 0Eb V Data 00b V Data 20b V                                                                                                    | Data:00b         |
| + 19549b D31.7+ D19.2 D                                  | 1/1 Data.ocn Data.on Data.on Data. | D31.5-           |
|                                                          |                                                                                                    |                  |
|                                                          |                                                                                                    |                  |
|                                                          | Results Table                                                                                                    |                  |
| C1 200mV/div 50Ω <sup>B</sup> W:20.0G                    | B1 B1.LNK B1.LNK.PHY B1.LNK.PHY.8B10B Marks                                                                                                    | Dock X           |
| <b>Z1C1</b> 200mV 2.0ns -2.07µs -2.05µs                  | Index Start Time Type PHY Command DPP Error/Warning                                                                                                    | DOCK             |
|                                                          | + 201 -2.42u HPSTART                                                                                                    | Options <b>v</b> |
|                                                          | + 202 -2.38u DPP 15 bytes                                                                                                    |                  |
| F*                                                       | 203 -2.330 SKTP SKTP<br>204 -2.210 TS1 TS1                                                                                                    | Export           |
| SSIC Protocol Decoder                                    | 205 -2.17u TS2 TS2                                                                                                    | Com              |
| Bus Bus 1                                                | 206 -2.14u TS1 TS1<br>207 -2.11u TS2 TS2                                                                                                    | copy             |
|                                                          | 208 -2.08u Idle Logical Idle                                                                                                    | Settings         |
| Reports                                                  | ■ 209 -2.08u HPSTART                                                                                                    |                  |
| Clear Bus                                                | Data                                                                                                    | Close            |
|                                                          | C8h 90h FDh D1h 5Ch 0Eh 0Fh 00h 36h 70h 00h 23h                                                                                                    |                  |
|                                                          | CRC                                                                                                    |                  |
| Label                                                    | ALB2N                                                                                                    |                  |
| BI                                                       | Link Control                                                                                                    |                  |
| Bus1 Position                                            | SeqNo: Ulib RsVd: 000b HubNo: 001b Delay: 0b Deter: 1b CRC: 10101b                                                                                                    |                  |
| 0.001                                                    | + 210 -2.04u DPP 15 bytes                                                                                                    |                  |
|                                                          | 212 -1.98u Idle Logical Idle                                                                                                    |                  |

#### Dock

Docks the Decode Table window.

| 6 | CB1<br>OLNKI<br>OPHY | -00 -00 -00<br>11- 11- 10-                        |                                       | 0 0                                  | 0 0 0<br>1 0 0                                | +++++++++++++++++++++++++++++++++++++++ | 1 - 11 - 11 - 1<br>1- 11 - 11 - 1 | ( | 11111<br>11111 | ••••••• | 0 0)<br>0 0 | 1) () ()<br>1) () () | -00 -00 -00<br>-00 - 00 - 00 - | ++ +) | -0-0                     | - 00 - 00 | - 0- 0-   | 0 0 0<br>10 10 10    |    |
|---|----------------------|---------------------------------------------------|---------------------------------------|--------------------------------------|-----------------------------------------------|-----------------------------------------|-----------------------------------|---|----------------|---------|-------------|----------------------|--------------------------------|-------|--------------------------|-----------|-----------|----------------------|----|
|   | B1 E E               | B<br>31.LNK 🖃 📔<br>Start Time                     | B1.LNK.PH                             | ( 🖃 B1<br>Symbol                     | LNK.PHY.8                                     | B10B<br>Data                            | Marks                             | g |                |         |             |                      |                                |       |                          |           |           | Dock                 | ×  |
|   |                      | -10.00u<br>-10.00u<br>-10.00u<br>-9.99u<br>-9.99u | Control<br>Control<br>Control<br>Data | 0F6h<br>309h<br>0F6h<br>057h<br>0AEh | K28.6-<br>K28.6+<br>K28.6-<br>K23.7+<br>D4.7+ | SDP<br>SDP<br>EPF<br>E4h                |                                   |   |                |         |             |                      | ΩV                             |       | 2 Aus/d                  | liv 50    | ngs/s     | More 20.0ps/pt       |    |
|   |                      |                                                   | 301                                   | <u>2 -W.20.</u>                      |                                               |                                         |                                   |   |                |         | Ĺ           |                      |                                |       | Preview<br>5 acqs<br>Man | Januar    | y 14, 201 | RL:1.0M<br>4 12:02:1 | 18 |

#### Options

Allows you to Recall, Save and Customize a Table Layout. Only the Ordering and visibility can be customized. These settings are applicable per tab.

| 5    | 34.64.236.42           | 2 - Ren     | note Des       | sktop Conne           | ection         |            |                       |                  |               | -             |                     |                                   |             |                    |                             |                |             |               |               |
|------|------------------------|-------------|----------------|-----------------------|----------------|------------|-----------------------|------------------|---------------|---------------|---------------------|-----------------------------------|-------------|--------------------|-----------------------------|----------------|-------------|---------------|---------------|
| File | Edit Ver               | rtical      | Digital        | Horiz/Acq             | Trig           | Display    | Cursors               | Measure          | Mask          | Math N        | /yScope             | Analyze                           | Utilities   | Help               | M                           | S072004C       | Tek         |               | X             |
|      |                        | ,<br>1      |                |                       |                |            |                       |                  |               |               | ,<br>Transferration |                                   |             |                    |                             |                |             | _             |               |
| E    |                        |             |                |                       |                |            |                       |                  |               | . İ           |                     |                                   |             |                    |                             |                |             |               |               |
| E    |                        |             |                |                       |                |            |                       |                  |               |               |                     |                                   |             |                    |                             |                |             |               | E             |
| E    |                        |             |                |                       |                |            |                       |                  |               |               |                     |                                   |             |                    |                             |                |             |               |               |
|      | ide alte dies          | dan da      | an John a shi  | en dem eue e          | Neg ( Golds, a | Mar. and a | here, and here of the | te date de la de |               | All part of a | al ables that       | and the part of the second second | a sala dala | Non-Party of Party | and the state of the second | ere dun das s  | TOTAL STORE | etta, 100.000 | des des a     |
|      |                        |             |                |                       |                |            |                       |                  |               | 1 1           |                     |                                   |             |                    |                             |                |             |               | 1. A.E        |
| E    |                        |             |                |                       |                |            |                       |                  |               | . <b>‡</b>    |                     |                                   |             |                    |                             |                |             |               | E             |
| E    |                        |             |                |                       |                |            |                       |                  |               | Ŧ.            |                     |                                   |             |                    |                             |                |             |               |               |
| 6    | 3 <b>81-    </b> -     |             | ) <b>(((</b> ) | # <b>_#_</b> #        |                |            |                       | <b>}_}}_</b> ₩_  | ₩ <b>_</b> ₩_ | ₩—₩₽          | <del> _  _  </del>  | _#_#_                             | ()—()—()    |                    |                             | # <b>_#_</b> # |             |               | -#            |
|      |                        | =           | ( -   -        | II- II- II-           | 1-11-          | 11-11-     | 11-11-1               | -   -   -        | 1-1-1         | II- II- I     | -   -   -           | - 11- 11- 1                       | ( -    -    | - 11- 11- 11       | - 11- 11-                   | 11-11-11-      | 11- 11-     | 11-11-        | 11-11-1       |
|      | PHY                    |             |                |                       |                |            |                       |                  |               | . +           |                     |                                   |             |                    |                             |                |             |               |               |
| F    | #18b10b                |             |                |                       |                |            |                       |                  |               | +             |                     |                                   |             |                    |                             |                |             |               | -             |
|      | u nation and the sould | la da Maria |                | . 10 د مة المدينة ألب | Resul          | ts Table   |                       |                  |               |               |                     |                                   |             |                    |                             |                |             |               |               |
|      | Datal                  | -           |                |                       | B1             | =1 B1.     |                       | B1.LNK.PHY       | B             | 1.LNK.PH      | Y.8B10B             | Marks                             |             |                    |                             |                |             |               |               |
| E    |                        |             |                |                       |                |            |                       |                  | -             |               |                     | marka                             |             |                    |                             |                | _           | Uoc           | $\mathcal{O}$ |
| E    |                        |             |                |                       |                | Index      | Start Time            | Туре             | Symbo         | d Charac      | ter Data            | ErrorWarn                         | ning        |                    |                             |                |             | Qual          |               |
| E    | 1 1 1                  | ı İ         | 1 1            | <u> </u>              |                | 0 -        | 10.00u                | Control          | 0F6h          | K28.6         | - SDP               |                                   |             |                    |                             |                |             | Opti          | JNS V         |
| ſ    | 200                    | nV/div      | ,              | 500 BL                |                | 1 -        | 10.00u                | Control          | 309h          | K28.6         | + SDP               |                                   |             |                    |                             |                | Recall      | a Table L     | ayout         |
|      | 2001                   | ii v/ui v   | ·              | 3032 W                |                | 2 -        | -9 990                | Control          | 057h          | K28.0         | - SDP               |                                   |             |                    |                             |                |             |               |               |
|      |                        |             |                |                       |                | 4          | -9.99u                | Data             | 0AEh          | D4.7+         | E4h                 |                                   |             |                    |                             |                | Save I      | able Lay      | Jul           |
|      |                        |             |                |                       |                | 5          | -9.99u                | Data             | 125h          | D2.2+         | 42h                 |                                   |             |                    |                             |                | Custon      | nize Colur    | nns           |
|      |                        |             |                |                       |                | 6          | -9.99u                | Data             | 2CDh          | D13.4         | - 8Dh               |                                   |             |                    |                             |                |             |               |               |
|      |                        |             |                |                       |                | 7          | -9.99u                | Data             | 0C5h          | D24.2         | + 58h               |                                   |             |                    |                             |                | _           | Set           | tings         |
| 111  |                        |             | 10 P           | teres I De            |                | 8          | -9.98u                | Data             | 0DBh          | D12.0         | - OCh               |                                   |             |                    |                             |                | _           |               |               |
|      |                        | 55          | ac Pro         | otocol De             | C              | 10         | -9.980                | Data             | 146h          | D20.2         | DEh                 |                                   |             |                    |                             |                | _           | CI            | ose           |
|      | Duo                    | Bu          | \$             |                       |                | 11         | -9.98u                | Data             | 1C5h          | D14.2         | 4Eh                 |                                   |             |                    |                             |                | _           |               |               |
|      | Dus                    | B1          |                | •                     |                | 12         | -9.98u                | Data             | 273h          | D0.3-         | 60h                 |                                   |             |                    |                             |                |             |               |               |
|      | Reports                |             |                |                       |                | 13         | -9.97u                | Data             | 0ADh          | D4.4+         | 84h                 |                                   |             |                    |                             |                |             |               |               |
|      |                        |             |                |                       |                | 14         | -9.97u                | Data             | 0ACh          | D4.3+         | 64h                 |                                   |             |                    |                             |                | _           |               |               |
|      |                        |             |                |                       |                | 15         | -9.9/u                | Data             | 3A1h          | D23./         | - F/h               |                                   |             |                    |                             |                | _           |               |               |
|      |                        |             |                |                       |                | 17         | -9.97u                | Data             | 154h          | D7.4-         | 0/11                |                                   |             |                    |                             |                | _           |               |               |
|      |                        |             |                |                       |                | 18         | -9.96u                | Data             | 1E6h          | D30.6         | - DEh               |                                   |             |                    |                             |                |             |               |               |
|      |                        |             |                |                       |                | 19         | -9.96u                | Data             | 14Ch          | D31.3         | + 7Fh               |                                   |             |                    |                             |                |             |               |               |
|      |                        |             |                |                       |                | 20         | -9.96u                | Data             | 356h          | D4.6-         | C4h                 |                                   |             |                    |                             |                |             |               |               |
|      |                        |             |                |                       |                | 21         | -9.96u                | Data             | 21Eh          | D30.7         | + FEh               |                                   |             |                    |                             |                |             |               |               |
|      |                        |             |                |                       |                | 22         | -9.96u                | Data             | 323h          | D19.3         | + 73h               |                                   |             |                    |                             |                |             |               |               |
|      |                        |             |                |                       |                | 23         | -9.950                | Control          | 117h          | K29.7         | + END               |                                   |             |                    |                             |                | _           |               |               |
|      |                        |             |                |                       |                | 25         | -9.95u                | Control          | 117h          | K29.7         | + END               |                                   |             |                    |                             |                |             |               |               |
|      |                        |             |                |                       |                | 26         | _0 050                | Control          | 057h          | K23 7         | T CDC               |                                   |             |                    |                             |                |             |               |               |

| File     | Edit            | Vertica  | I Digital          | Horiz/Acq            | Trig        | Display    | Cursors             | Measure       | Ma         | isk Math        | MyScope             | Analyze         | Utilities        | Help            | •            |              |              | Tek                | 🗵             |   |
|----------|-----------------|----------|--------------------|----------------------|-------------|------------|---------------------|---------------|------------|-----------------|---------------------|-----------------|------------------|-----------------|--------------|--------------|--------------|--------------------|---------------|---|
| E        | 1 1             |          | 1                  |                      |             |            |                     |               | -          | 1 1 1           | ¥ ' '               |                 |                  | ' !             |              |              |              | <u>' '  </u>       |               |   |
|          |                 |          |                    |                      |             |            |                     |               |            |                 |                     |                 |                  |                 |              |              |              |                    |               | Ē |
| E        |                 |          |                    |                      |             |            |                     |               |            |                 |                     |                 |                  |                 |              |              |              |                    |               | E |
|          | de elle i       | the date | a a state and      | in, thus are a       | on Room     |            | days, and the other | a sin a sin a | - 04       |                 | in these shifts, at | an and a string | ditte and the de | lan june parke  | a the second | and the pair | er dung alme | heros a listo a se | u, mender der |   |
| E        |                 |          |                    |                      |             |            |                     |               |            |                 | ŧ.                  |                 |                  |                 |              |              |              |                    |               | Ξ |
| Ē        |                 |          |                    |                      |             |            |                     |               |            |                 | ŧ                   |                 |                  |                 |              |              |              |                    |               | ÷ |
|          | )B1 H           | 11 11    | 11 11              | 0 0 0                | 0 0         | 11 11      |                     | 11 11         | -          | 0 0 1           | 1 11 11             | 0 0 0           | 11 11            | 0 - 0 - I       | 1-11-1       | 1 11 1       | 1 11 11      | 11 11              | 0-0-0-0       | Ξ |
| T        |                 | -10-10   | 1.11               | 0-0-0-               | <u>1- 1</u> | - 11- 11-  | 11-11-1             | - 11- 11-     | <u>ii-</u> | 1-1-1           | H II- II-           | 0-0-0-          | 1-11-            | <b>I- II-</b> I | I- II- I     | i- ii- i     | - 11- 11-    | - 11- 11- 1        | 0-00-00-0     | - |
|          | _РНҮ            | 1        |                    |                      |             |            |                     |               |            |                 | +                   |                 |                  |                 |              |              |              |                    |               |   |
|          | +8b1            | 10b      |                    |                      |             |            |                     |               |            |                 | -                   |                 |                  |                 |              |              |              |                    |               | - |
| <u> </u> | Data            |          | in al allo marine. | and has been a star. | Res         | ults Table |                     |               |            |                 |                     |                 | _                | _               | _            | _            | _            | _                  |               |   |
| E        |                 |          |                    |                      | B           | B1.        |                     | B1.LNK.PH     |            | B1.LNP          |                     | Mark            | S                |                 |              |              |              |                    | Dock X        | 2 |
| E        |                 |          |                    |                      |             | Index      | Start Time          | Туре          | Su         | mbol Ch         | aracter Da          | ta ErrorWs      | rnina            | _               | _            | -            |              |                    | Ontione T     |   |
| E        | 1 1             | 1 1      | <u>i</u>           | <u> </u>             |             | 0 -        | 10.00u              | Contr         | C          | ustomiz         | e Colum             | Lavout          |                  |                 |              |              |              | *<br>=             | Options +     |   |
|          | <mark>C1</mark> | 200mV/   | div                | 50Ω <sup>B</sup> W   | :2          | 2 -        | 10.00u              | Contr         | Г          | -               |                     |                 |                  | _               |              |              |              |                    | Export        |   |
|          |                 |          |                    |                      | _           | 3          | -9.99u              | Contr         |            | i≊ Inde         | ×                   |                 |                  |                 | Move         |              |              | _                  |               |   |
|          |                 |          |                    |                      |             | 5          | -9.99u              | Data          |            | Star            | t Time              |                 |                  |                 | Up           |              |              |                    | Copy          |   |
|          |                 |          |                    |                      |             | 6          | -9.99u              | Data          |            | 🗹 Туре          | •                   |                 |                  |                 |              |              |              |                    | Settings      |   |
|          |                 |          |                    |                      |             | 8          | -9.98u              | Data          |            | 🗹 Sym           | bol                 |                 |                  | C               | DOWIN        |              |              |                    | Contingo      |   |
|          |                 |          | SSIC Pr            | otocol De            | C           | 9          | -9.98u              | Data          |            | 🗹 Cha           | acter               |                 |                  |                 |              |              |              |                    | Close         |   |
|          | Dur             |          | Bus                |                      |             | 11         | -9.98u              | Data          |            | 🔽 Data          |                     |                 |                  |                 |              |              |              | _                  |               |   |
|          | Du              |          | B1                 | •                    |             | 12         | -9.98u              | Data          |            | 🗹 Erro          | rWarning            |                 |                  |                 |              |              |              |                    |               |   |
|          | Repo            | rts      |                    |                      |             | 13         | -9.97u              | Data          |            |                 |                     |                 |                  |                 |              |              | _            | _                  |               |   |
|          |                 |          |                    |                      |             | 15         | -9.97u              | Data          |            |                 |                     |                 |                  |                 |              |              |              |                    |               |   |
|          |                 |          |                    |                      |             | 16         | -9.97u              | Data          |            |                 |                     |                 |                  |                 |              |              | _            | _                  |               |   |
|          |                 |          |                    |                      |             | 18         | -9.96u              | Data          |            | Restore         |                     |                 |                  |                 |              |              |              |                    |               |   |
|          |                 |          |                    |                      |             | 19         | -9.96u              | Data          | (          | Default         |                     |                 | 0                | k) (            | Cancel       |              |              |                    |               |   |
|          |                 |          |                    |                      |             | 20         | -9.96u              | Data          |            |                 | _                   |                 | _                |                 |              |              |              | _                  |               |   |
|          |                 |          |                    |                      |             | 22         | -9.96u              | Data          |            |                 |                     |                 |                  |                 |              |              |              |                    |               |   |
|          |                 |          |                    |                      |             | 23         | -9.95u              | Control       | 11         | ./n K2<br>7h K2 | 9.7+ EN<br>9.7+ EN  |                 |                  |                 |              |              |              |                    |               |   |
|          |                 |          |                    | _                    |             | 25         | -9.95u              | Control       | 11         | .7h K2          | 9.7+ EN             | D               |                  |                 |              |              |              |                    |               |   |
|          |                 |          |                    |                      |             | 26         | _0 0511             | Control       | 05         | 7h 1/2          | 3 7± ED             | =               |                  |                 |              |              |              | × 1                |               |   |

Export – Allows the user to export the desired columns to a .csv file based on user Settings.

Copy - Allows user to Copy or Export the selected Columns

Close - Closes the Decode Table

## **Reports panel overview**

Use the Reports panel to open reports, name and save reports, select report content to include, and select report viewing options. Click on the Reports tab to show the report configuration options. If the oscilloscope is in Free Run, the acquisition is stopped before the Report is generated. The report can be output in both mht and pdf formats; the default report location is C:\Users\<username>\Tektronix\TekApplications\SSIC\Reports

| 51 |         |                                                                                                |                    |
|----|---------|------------------------------------------------------------------------------------------------|--------------------|
|    |         | SSIC Protocol Decoder                                                                          |                    |
|    | Bus     | Report Name           C:\Users'unahthas\Tektronix\TekApplications\SSIC\Reports\         Browse | $\nabla \triangle$ |
|    | Reports | Format                                                                                         |                    |
|    |         | mhtpdf Generated by tekxbld Include Search Results Add Comments                                |                    |
|    |         | Save Waveform Files Save                                                                       |                    |

#### Reports panel

The Reports Panel provides options to:

- Report Name field specify the test name and location in this field.
- Browse button click on the Browse button to navigate to the test report location.
- Format you can choose .mht or .pdf format for the report.
- Generated by shows the user login name by default, and can be user-modified. The text appears in the generated Report
- Include Search Results in report (unchecked by default) check this box to include the user defined search results. Results are saved in csv format. Only user defined searches will be saved under C:\Users\<username>\Tektronix\TekApplications\SSIC\Reports\<ReportName>\Search.csv.
- Save Waveform Files (unchecked by default) check this box to save the .wfm file with the report. The current active .wfm files are saved under C:\Users\<username>\Tektronix\TekApplications\SSIC\Reports\<Reports\<Reports\<username>\Waveforms.
- Save Packet Errors check this box to include the resultant decode errors. The packet errors are saved in csv format. Path: C:\Users\<username>\Tektronix\TekApplications\SSIC\Reports\<ReportName>\Error.csv.
- Add Comments button Click to add additional comments to the results.

Save the current Results table in .csv format under:

C:\Users\<username>\Tektronix\TekApplications\SSIC\Reports\<ReportName>\PacketResults.csv

## **Report contents**

A Protocol report shows specified test details, as defined in the Reports panel.

#### Table 3: Oscilloscope configuration

| Model                | DP071254      |
|----------------------|---------------|
| Serial No.           | ****          |
| Version              | 6.8.1 Build 3 |
| SSIC Decoder Version | 1.0.0.1       |

#### Table 4: Global configuration

| Sample rate   | 1.25 Gbps                                                         |
|---------------|-------------------------------------------------------------------|
| Record length | 5M                                                                |
| Trigger       | Type: Serial Pattern Trigger, Input: Ch1, Bit Stream: 0010001111b |

#### Table 5: Protocol configuration

| No of lanes | 4                           |  |
|-------------|-----------------------------|--|
| Gear        | Gear 1A                     |  |
| Mode        | HS                          |  |
| Speed       | 1.25 Gbps                   |  |
| Lane0       | Input: Ch1, Threshold: 0 mV |  |
| Lane1       | Input: Ch2, Threshold: 0 mV |  |
| Lane2       | Input: Ch3, Threshold: 0 mV |  |
| Lane3       | Input: Ch4, Threshold: 0 mV |  |

#### User Comments

You can enter additional comments to be included in the report. Access the report from the Reports Tab.

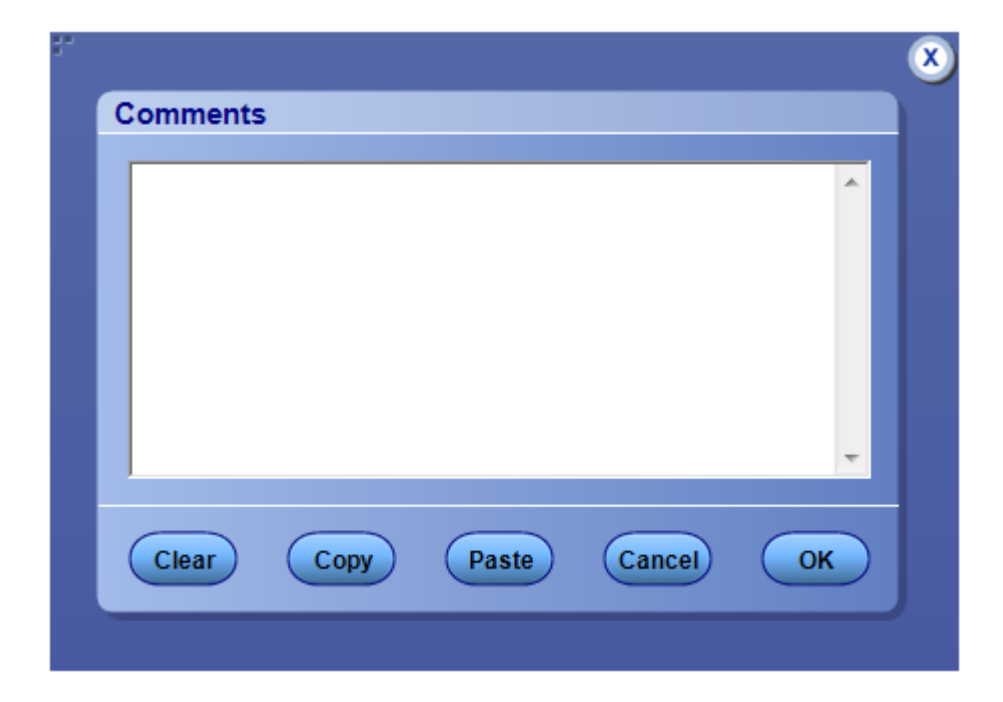

#### See also

View test results (see page 19)

# Index

### A

Activating the license, 7 ASM event trigger, 18

### В

Bus decoding examples, 12

### С

Comments, 25 Configuring tests, 11 Connection requirements, 9

### D

Decode, 12 Dock, 21

### E

Equipment setup, 9

#### F

Fixtures, 6

### G

Global configuration, 25

#### 

Installing the software, 6

### L

Layers, 13 License activation, 7 view information, 8

### 0

Options, 21 Oscilloscope configuration, 25 Oscilloscopes recommended bandwidths, 5 Oscilloscopes supported, 5 Overview / key specifications, 3

### Ρ

Panels bus, 11 Probe setup illustration, 9 Probes, 6 Protocol configuration, 25 Protocol Decoder, 11

### R

Report contents, 25 Reports default stored location, 24 tab, 24 Reports panel, 24 Results, 19

### S

Search defining, 15 SS control symbols mapping, 3 SSIC 2-lane setup, 9 SSIC Protocol Decoder GUI, 11 STU 6.25 Gbps trigger, 18 System requirements, 6

### Т

Tab Reports, 24 Technical support, 1 Trigger ASM event, 18 STU 6.25 Gbps , 18

### V

View test results, 19

### Ζ

Zoom, 13